«Предыдущая

На уровень выше

Следующая »

# Описание основных и вспомогательных процессов

При разработке системы менеджмента качества деятельность компании необходимо описать как совокупность взаимосвязанных процессов, выполняемых различными подразделениями. В первую очередь необходимо описать те бизнес-процессы, управление которыми руководство считает наиболее важным для СМК, выполнение которых связано с достижением поставленных целей в области качества.

### Графическое описание процесса

Выполнение требования стандарта ГОСТ ISO 9001-2011 о внедрении на предприятии процессного подхода в Business Studio решается возможностью графического описания процессов. При формировании иерархической модели деятельности компании процессы верхнего уровня целесообразно описывать в нотации IDEF0 (см. Диаграмма процесса "Построение СМК"). Для описания взаимодействия сотрудников на нижнем операционном уровне используются нотации Процесс (Basic Flowchart), Процедура (Cross-Functional Flowchart), BPMN (Business Process Model and Notation) и EPC (Event-Driven Process Chain).

#### Заполнение параметров процесса

Помимо графического описания, каждый процесс в Business Studio характеризуется набором параметров. Для процесса задаются значения параметров: Владелец процесса, Исполнители процесса, Требования к срокам выполнения и ряд других параметров (Рис. 1).

×

Рисунок 1. Заполнение параметров процессов

Для отражения взаимосвязей процессов с субъектами, выполняющими эти процессы, являющимися их владельцами или принимающими участие в их выполнении, используют матрицы ответственности. Выбрав в **Навигаторе** в иерархическом справочнике "Процессы" интересующий процесс, по нему можно сформировать отчет "Матрица ответственности процесса". Выбрав в **Навигаторе** в справочнике "Субъекты" интересующего субъекта, по нему можно сформировать отчет "Матрица ответственности субъекта". Различные представления этих матриц описаны в Таблице 1 в главе Отчеты СМК. Примеры отчетов представлены на странице Примеры отчетов.

## Изменения статуса процесса

Для хранения изменений, связанных с процессом, предназначен специальный список "Статусы процесса". У каждого процесса есть текущий статус, отображаемый в статусной строке Главного окна Business Studio и в Окне свойств процесса в параметре "Текущий статус". Изменение текущего статуса производится из Окна свойств процесса по кнопке 🗵 в строке параметра. При этом открывается Окно свойств текущего статуса (Рис. 2).

#### ×

Рисунок 2. Окно свойств текущего статуса

Статус процесса служит для отражения стадии, в которой находится работа над процессом (диаграммой процесса, параметрами процесса) и сам процесс. Возможные статусы процесса:

- В работе над процессом ведется работа;
- Проект процесс проходит согласование;
- Рекомендован процесс проходит утверждение;
- Опубликован процесс опубликован и обязателен для исполнения;
- Архивирован процесс архивирован и не действует.

Изменения текущего статуса сохраняются при сохранении процесса. Для регистрации изменений, связанных с рассматриваемым процессом, в **Окне свойств** текущего статуса предназначен параметр "Изменение". В регламент процесса, который может быть автоматически сформирован в системе Business Studio, будет попадать информация о редакциях данного процесса и изменениях, которые были зарегистрированы.

В Таблице 1 перечислены основные параметры, которые заполняются в **Окне свойств** текущего статуса.

| Параметр                    | Назначение                                                                                                    |  |
|-----------------------------|----------------------------------------------------------------------------------------------------|--|
| Версия с редакцией          | Версия с редакцией. Рассчитываемый параметр.                                                                                                    |  |
| Версия процесса             | Версия процесса. Новая версия процесса проходит процедуру утверждения.                                                                                                    |  |
| Редакция версии<br>процесса | Редакция версии процесса. Новая редакция может проходить лишь процедуру согласования.                                                                                                    |  |
| Статус процесса             | Статус процесса: В работе, Проект, Рекомендован, Опубликован,<br>Архивирован.<br>Процессы со статусом "Опубликован" запрещено редактировать. Для<br>редактирования таких процессов сначала нужно сменить статус<br>процесса.            |  |
| Приказ                      | Приказ, в соответствии с которым изменен статус процесса.                                                                                                    |  |
| Дата                        | Дата внесения изменения (включая изменение статуса).                                                                                                    |  |
| Автор                       | Имя пользователя, редактирующего статус.                                                                                                    |  |
| Изменение                   | Описание изменения, которое внесено в процесс.                                                                                                    |  |
| Согласующие                 | Лица, согласующие изменения процесса.<br>Если согласующие лица были ранее определены для другого статуса<br>данного процесса, то их перечень можно скопировать на вкладку<br>Согласующие при помощи гиперссылки Копировать согласующих. |  |

Таблица 1. Основные параметры текущего статуса

2023/02/11 10:46

Сменить статус процесса можно в **Навигаторе** с помощью пункта контекстного меню Совместная работа → Сменить статус процесса.... Откроется Окно свойств нового статуса, параметры в котором заполняются на основе параметров из текущего статуса процесса. При этом параметр "Изменение" будет пустым, а в параметр "Дата" будет подставлена системная дата. После внесения изменений и закрытия Окна свойств статуса будет выдано диалоговое окно о подтверждении смены статуса процесса (Рис. 3).

> Рисунок 3. Диалоговое окно о подтверждении смены статуса

В случае подтверждения смены статуса в данном окне необходимо выбрать, для каких процессов будет произведена смена статуса. Выбор осуществляется из следующих пунктов:

- Для текущего процесса статус сохраняется только для текущего процесса;
- Для текущего процесса и нижележащих процессов статус сохраняется для текущего процесса и его непосредственных потомков;
- Для текущего процесса и всех нижележащих процессов статус сохраняется для текущего процесса и всех его потомков.

После подтверждения смены статуса процесса будет добавлен новый статус в список "Статусы процесса". В качестве текущего статуса из списка статусов процесса будет выбран статус с наиболее поздней датой. При смене статуса процесса на определенную дату в списке статусов на эту дату будет оставлена только одна строка с тем изменением, которое выполняется вместе с данной сменой статуса.

Историю изменений статусов можно просмотреть в **Окне свойств** процесса на вкладке **Статусы процесса**. Чтобы внести изменения в один из предыдущих статусов, необходимо открыть свойства выделенной строки с помощью пункта меню **Открыть свойства строки** в контекстном меню, вызванном от выделенного строки статуса.

По гиперссылке Рассылка согласующим открывается окно для выбора рассылки, а затем окно выполнения рассылки. Нажатие на гиперссылку Выполнить рассылку начинает выполнение рассылки. После этого на электронные адреса, указанные в контактах физических лиц списка согласующих, которым осуществляется рассылка, будут разосланы письма либо с регламентом процесса, либо только с изменением (в зависимости от выбранной рассылки), согласование которого требуется выполнить. Если для параметра "Согласующий" в списке согласующих определены и должность, и физическое лицо, то письмо будет отправлено только физическому лицу данной должности. Если же в параметре "Получатель" указана только должность (физическое лицо не определено), и у этой должности несколько физическому лицу в списке сотрудников, то письмо будет отправлено каждому физическому лицу списка. Подробнее о создании рассылок и их использовании можно ознакомиться в главе Руководство пользователя → Рассылки по электронной почте.

Для защиты от удаления истории смены статусов удаление статуса может быть произведено только из **Окна справочника** "Список статусов процесса" (**Главное меню** → **Справочники** → **Все справочники** → группа справочников "Элементы списков" → справочник "Список статусов процесса" → кнопка **Выбрать**). Для удаления статуса необходимо выделить строку, которую требуется удалить, и нажать на кнопку 💌 (Рис. 4).

Рисунок 4. Удаление статуса из справочника "Список статусов процесса"

Подробнее работа со статусами процесса описана в статьях Руководство пользователя → Статусы процесса и Руководство пользователя → Смена статуса.

# Определение требований к результатам процесса

К результатам (выходам) бизнес-процессов могут предъявляться различные требования (спецификации), среди которых могут быть:

- требования потребителя;
- требования, необходимые для конкретного или предполагаемого использования;
- законодательные и другие требования;
- дополнительные требования, определенные организацией.

Для определения этих требований в меню **СМК** существует специальный справочник "Требования". Справочник открывается выбором соответствующего пункта меню **СМК** (Рис. 5).

×

Рисунок 5. Основные пункты меню СМК

На Рис. 6 представлено Окно свойств объекта справочника "Требования".

Рисунок 6. Окно свойств требования

В Таблице 2 перечислены основные параметры, которые заполняются в **Окне свойств** объекта справочника "Требования".

| Параметр                        | Назначение                                                                                                    |  |
|---------------------------------|----------------------------------------------------------------------------------------------------|--|
| Название                        | Содержание требования.                                                                                                    |  |
| Тип требования                  | По умолчанию в справочнике созданы следующие типы:<br>- Безопасность;<br>- Законодательство;<br>- Качество;<br>- Количество;<br>- Своевременность;<br>- Цена;<br>- Эффективность.<br>Пользователь может самостоятельно расширить список<br>типов требований. |  |
| Нормативно-справочные документь | Документы (спецификации), в которых описано требование.                                                                                                    |  |

Таблица 2. Основные параметры требования

Требования могут быть привязаны к объектам стрелок любого типа (входы, выходы, управление, механизмы) на SADT-диаграммах.

Пользователь может задать список требований для объектов стрелки через диаграмму процесса, заходя в свойства стрелки. В свойствах стрелки в списке объектов при выделении конкретного объекта отображаются и могут быть отредактированы требования, которые

| накладываются на текущий обт<br>быть описано в документе. Для<br>"Нормативно-справочные докум<br><b>свойств</b> стрелки представлен н | ьект данной стрелки. В свою очереды<br>этого в свойствах требования предус<br>иенты" (см. Рис. 6). Пример отражения<br>на Рис. 7. | каждое требование может<br>мотрен список<br>і требований в <b>Окне</b> |
|----------------------------------------------------------------------------------------------------|----------------------------------------------------------------------------------------------------|------------------------------------------------------------------------|
| ×<br>Рисунок 7. Отражение                                                                                                    | требований в <b>Окне свойств</b> стрелки                                                                                          |                                                                        |
| « Предыдущая                                                                                                    | На уровень выше                                                                                                    | Следующая »                                                            |
| From:<br>http://deltabs.firmsuln.org:5558/d                                                                                           | ocs/v4/ - BS Docs 4                                                                                                    |                                                                        |
| Permanent link:<br>http://deltabs.firmsuln.org:55                                                                                     | 58/docs/v4/doku.php/ru/qms/qmscreati                                                                                              | x<br>ng/process_description                                            |
| Last update: 2017/02/08 13:52                                                                                                    |                                                                                                    |                                                                        |